## TUTORIAL PARA CADASTRO DO PLANO OPERACIONAL

Este tutorial disponibilizará informações sobre como cadastrar um plano operacional no SISPAA.

## <u>1- Plano Operacional</u>

Para começar o cadastro de um plano operacional, o usuário deverá seguir o seguinte fluxo:

Clicar em Menu, selecionar a opção Cadastro e clicar em Plano Operacional.

| Desenvolvimento Social<br>Ministério do Desenvolvimento Social e Combate à Fome |                     | SISPAA<br>Sistema do Pro | rograma de Aquisição de Alimentos                                       |
|---------------------------------------------------------------------------------|---------------------|--------------------------|-------------------------------------------------------------------------|
| MENU 🔷 🔹                                                                        |                     |                          | Seu último acesso Gestor Municipio foi em 19/06/2013 às 09:38:04 🕖 SAIR |
| << Início                                                                       | Termo de Adesão     |                          |                                                                         |
| Cadastro >> 🔴                                                                   | Plano Operacional 🔴 |                          |                                                                         |
| Execução >>                                                                     | Proposta            |                          |                                                                         |
| Relatórios >>                                                                   |                     |                          |                                                                         |
| Pagamento >>                                                                    |                     |                          |                                                                         |
|                                                                                 |                     |                          |                                                                         |
|                                                                                 |                     |                          |                                                                         |
|                                                                                 |                     |                          |                                                                         |

Em seguida, o usuário visualizará a tela **Pesquisar Plano Operacional**. Nesta tela, o usuário deverá selecionar a **UF** do seu plano e clicar em **pesquisar**. O Sistema disponibilizará o Plano Operacional disponível para o perfil do usuário. Para preencher o Plano Operacional, o usuário deverá clicar em **Editar**. O usuário também deverá observar a **SITUAÇÃO PLANO OPERACIONAL**, esta deverá estar com o status **Cadastro Parcial**.

| Desenvolvimento Social<br>Ministério do Desenvolvimento Social e Combate à Fome |                                                                     | SISPAA<br>Sistema do Programa de Aquisição de Alimentos                              |                          |    |                   |                                                           |        |
|---------------------------------------------------------------------------------|---------------------------------------------------------------------|--------------------------------------------------------------------------------------|--------------------------|----|-------------------|-----------------------------------------------------------|--------|
| МЕ                                                                              | NU >                                                                |                                                                                      |                          |    | Seu último acesso | o Gestor MDS de Brasília foi em 20/06/2013 às<br>11:22:52 | 🔱 SAIR |
| P<br>*                                                                          | esquisar Plano Oper<br>Campos Obrigatórios<br>Pesquisa<br>JF:<br>MA | Município:                                                                           | Ţ                        |    |                   |                                                           |        |
| E<br>[<br>]<br>]                                                                | Esfera Edital:<br>Selecione 💌<br>Fipo Termo Adesão:<br>Selecione    | tal: Número Edital:<br>e  v  Selecione-  v  Número Termo de Adesão: e  Selecione-  v |                          |    |                   |                                                           |        |
| ג<br>[<br>[                                                                     | Ano:<br>Descrição:                                                  | Modalidade:<br>Selecione                                                             | Código:                  |    |                   |                                                           |        |
| 5                                                                               | Situação:<br>Selecione •<br>Pesquisar Incluir Voltar                |                                                                                      |                          |    |                   |                                                           |        |
|                                                                                 |                                                                     | Foram encontrados 1 registros                                                        |                          |    |                   |                                                           |        |
| E                                                                               | Número Edital                                                       | Número Termo de Adesão                                                               | Número Plano Operacional | UF | Município         | Situação Plano Operacional                                |        |
| E                                                                               | 004/2012                                                            | 0065/2012                                                                            | 0408/2013-DS-2102606     | MA | CÂNDIDO MENDES    | Cadastro Parcial                                          |        |

Após clicar em editar, o sistema mostrará a tela Cadastrar Plano Operacional. Nesta tela, o usuário deverá preencher apenas as informações da aba **Distribuição**.

| Desenvolvimento Social<br>Ministério do Desenvolvimento Social e Combate à Fome                                                                      | SISPAA<br>Sistema do Programa de Aquisição de Alimentos |                                                               |
|----------------------------------------------------------------------------------------------------|---------------------------------------------------------|---------------------------------------------------------------|
| MENU                                                                                                    |                                                         | Seu último acesso Gestor MDS de Brasília foi em 20/06/2013 às |
| Cadastrar Plano Operacional                                                                                                    |                                                         |                                                               |
| Identificação do Plano Operacional Metas de Execução Distribuição                                                                                    |                                                         |                                                               |
| * Campos Obrigatórios                                                                                                    |                                                         |                                                               |
| Distribuição:                                                                                                    |                                                         |                                                               |
| *Limite Financeiro (R\$):                                                                                                    |                                                         |                                                               |
| *10 Trimestre:         *20 Trimestre:         *30 Trimestre:           0,00         0,00         0,00           Salvar         Voltar         Voltar | *4º Trimestre:<br>0.00                                  |                                                               |

Na aba distribuição, o usuário informará a previsão de execução financeira por trimestre. A soma dos valores informados nos campos dos trimestres deverá ser igual ao valor informado no campo **Limite Financeiro** (**R\$**).

Ao finalizar o preenchimento e clicar em salvar, o usuário deverá selecionar a aba Identificação do Plano Operacional e clicar em Gerar Plano Operacional.

| Desenvolvimento Social     Ministério do Desenvolvimento Social e Combate à Fome                   | SISPAA<br>Sistema do Programa de Aquisição de Alimentos |                                                               |
|----------------------------------------------------------------------------------------------------|---------------------------------------------------------|---------------------------------------------------------------|
| MENU >                                                                                             |                                                         | Seu último acesso Gestor MDS de Brasília foi em 20/06/2013 às |
| Cadastrar Plano Operacional                                                                        |                                                         |                                                               |
| Identificação do Plano Operacional Metas de Execução Distribuição                                  |                                                         |                                                               |
| * Campos Obrigatórios                                                                              |                                                         |                                                               |
| Identificação do Plano Operacional:                                                                |                                                         |                                                               |
| * UF: * Município:<br>MA                                                                           | * Código IBGE:                                          |                                                               |
| * Esfera Edital: * Número Edital:<br>Municipal v 004/2012 v                                        |                                                         |                                                               |
| * Tipo Termo Adesão:<br>Termo Misto                                                                | esão:                                                   |                                                               |
| *Ano:<br>2013 DS 💌                                                                                 | Código:<br>D408                                         |                                                               |
| * Limite Financeiro (R\$):                                                                         |                                                         |                                                               |
| * Período de Execução:                                                                             |                                                         |                                                               |
| * Descrição:<br>Conforme Portaria № 38, de 26 de abril de 2013, publicado no DOU em<br>29/04/2013. | 200                                                     |                                                               |
| Salvar Gerar Plano Operacional Voltar                                                              |                                                         |                                                               |

Por fim, o sistema mostrará uma tela com todas as informações do Plano Operacional. O usuário deverá fazer a conferência destas informações, caso estejam contendo algum dado divergente, o usuário deverá entrar em contato com o MDS e informar o erro. Caso todas as informações estejam corretas, o usuário deverá clicar no botão **Aceitar**.

| Firefox Programa de Aquisição de Alimento   | s-P +                                                                                                    |                                                                                                    |
|---------------------------------------------|----------------------------------------------------------------------------------------------------|----------------------------------------------------------------------------------------------------|
| + + homologacao.mds.net/sispaa/restrito/jsp | p/manterplanooperacional/cadastrarplanooperacional.jsf $\swarrow = \sum_{i=1}^{n} e_{i}$                                                                                                    | C Soogle                                                                                                    |
|                                             | <ul> <li>5. Indicar ao muso os perenciarios ou organizações formecedores que fazem jus ao pagamento:<br/>respectivos montantes devidos, por meio registro correto e tempestivo das operações de aqui<br/>no sistema de informação do MDS, a partir do ateste do recebimento dos alimentos, equivale<br/>liquidação das despesas;</li> <li>6. zelar pela qualidade dos produtos adquiridos e distribuídos, bem como pela sua guarda,<br/>momento de sua destinação aos beneficiários consumidores definidos na proposta de participa<br/>7. realizar ou acompanhar as ações de destinação dos alimentos aos beneficiários consumidores;</li> <li>8. prestar de forma correta, frequente e tempestiva informações quantitativas e qualitativas à inst<br/>de controle social e ao MDS sobre o desenvolvimento do Programa</li> <li>9. zelar pelo não comprometimento de recursos financeiros acima do pactuado no Plano Operaci<br/>Anual;</li> <li>10. emitir e guardar por 10 anos a documentação fiscal referente às operações de aquisição e pern<br/>acesso aos documentos ao MDS e aos órgãos de controle, quando solicitado;</li> <li>11. facilitar o acesso do MDS e dos órgãos de controle federais ou estaduais a documentação refer<br/>execução do programa no município.</li> <li>No âmbito do presente Plano Operacional, além de efetuar os pagamentos aos beneficiários e organiz<br/>fornecedores, a partir de informações apresentadas pelo MUNICÍPIO DE CÂNDIDO MENDES, por me<br/>sistema informatizado nacional, o MDS se compromete a transferir, a título de apoio financeiro à Un<br/>Executora, montantes financeiros, na periodicidade e seguindo a fórmula de cálculo definidas em Porta<br/>MDS, desde que cumpridas as exigências descritas na referida Portaria.</li> <li>É prerrogativa do MDS exercer o acompanhamento, o controle e a fiscalização do as atividades inerent<br/>objeto deste instrumento, inclusive mediante visitas ao local de execução.</li> <li>O não cumprimento de metas poderá implicar a repactuação ou a cessação do compromisso de pagam<br/>previstos no presente Plano Operacional, por parte do MDS.</li> <li>A identificação</li></ul> | re os<br>sição<br>inte a<br>até o<br>ção;<br>ância<br>itonal<br>nitir o<br>ente à<br>ações<br>ito de<br>idade<br>ria do<br>ves ao<br>nentos<br>oderá<br>itos e |
|                                             | Aprovo o presente Plano Operacional e ratifico os compromissos assumidos.<br>CARLOS JORGE DOS SANTOS PEREIRA<br>SECRETÁRIO MUNICIPAL DE AGRICULTURA - SECRETARIA MUNICIPAL DE AGRICULTURA, ABASTECIMENTO<br>DESENVOLVIMENTO DA PRODUÇÃO - SEMAB<br>gestor.mds<br>Aprovo o presente Plano Operacional, cujas metas e limites financeiros estão em consonância aos propu<br>pelo MDS em Portaria Ministerial.<br>ARNOLDO ANACLETO DE CAMPOS<br>SECRETÁRIO NACIONAL DE SEGURANÇA ALIMENTAR E NUTRICIONAL<br>gestor.mds<br>Maceitar Voltar                                                                                                    | E<br>ostos                                                                                                    |

Note que ao clicar em aceitar, a situação do Plano Operacional mudou de **Cadastro Parcial** para **Cadastro Completo.** A partir de agora, o usuário deverá aguardar que o MDS aprove este Plano Operacional. Quando aprovado, o status do Plano Operacional mudará de **Cadastro Completo** para **Aprovado.** O próximo passo agora é o cadastro da **Proposta de Participação.**